## **INSTRUCTIONS TO ATTACH RADON MEASUREMENT DATA**

1) Go to <u>https://dphregprograms.iowa.gov</u> and click Sign In.

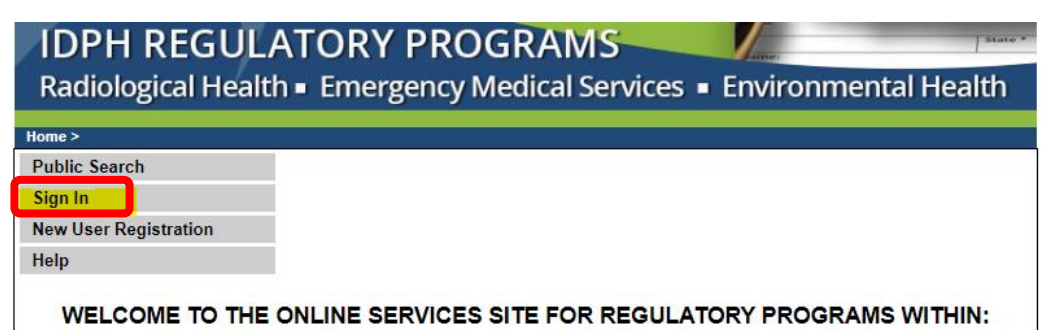

- 2) a) If you are an individual reporting for yourself, click **Continue** from the profile page.
  - b) If you are reporting for a **Lab**, <u>select your company FIRST</u> on the left-hand side under "Registered User's Memberships" by clicking on it, and then click **Continue**.

| ome > My Profile             |                   |             |                              |                 |            |         |
|------------------------------|-------------------|-------------|------------------------------|-----------------|------------|---------|
| lome                         | Basic Profile De  | tails       |                              | 1               |            | PIN: 34 |
| Sign Off                     | Date of Birth:    |             | Dorothy Knight<br>08/04/1986 |                 |            |         |
| lelp                         | Email Address*:   |             | narayana                     | b@launchitcorp. |            |         |
|                              | Preferred Addres  | s:          |                              | •               |            |         |
| egistered User's Memberships | Physical Addres   | s Details   |                              |                 |            |         |
|                              | Address is:       | T           |                              | ATTN:           |            |         |
|                              | Street Number*:   | 21781       |                              | City*:          | Monticello | T       |
|                              | Street Prefix:    |             | ¥                            | County:         | Jones V    |         |
|                              | Street Name*:     | Business Hw | y 151                        | State*:         | lowa       | T       |
|                              | Street Type*:     | Highway V   |                              | Country:        |            | T       |
|                              | Street Direction: |             | <b>Y</b>                     | Zip Code*:      | 52610      |         |
|                              | Unit Type:        | POBOX .     |                              | Phone 1*:       | 3194653941 | Work    |
|                              | Unit Number:      | 634         |                              | Phone 2:        | 3194800045 | Mobile  |

WELCOME TO YOUR PROFILE PAGE!

c) On your program page, click **Details** on your active license.

| IDPH REGULATORY PROGRAMS<br>Radiological Health   Emergency Medical Services  Environmental Health |                             |                             |                  |                          |                           |                    |                    |                                                          |
|----------------------------------------------------------------------------------------------------|-----------------------------|-----------------------------|------------------|--------------------------|---------------------------|--------------------|--------------------|----------------------------------------------------------|
| Home > My Pro                                                                                      | ograms                      |                             |                  |                          |                           |                    |                    | Dorothy Knight                                           |
| Home                                                                                               |                             |                             |                  |                          |                           |                    |                    |                                                          |
| Public Searc                                                                                       | ch                          |                             |                  |                          |                           |                    |                    |                                                          |
| My Profile                                                                                         |                             |                             |                  |                          |                           |                    |                    |                                                          |
| New Compa                                                                                          | ny Registration             |                             |                  |                          |                           |                    |                    |                                                          |
| Apply for a l                                                                                      | Program                     |                             |                  |                          |                           |                    |                    |                                                          |
| Sign Off                                                                                           | -                           |                             |                  |                          |                           |                    |                    |                                                          |
| Help                                                                                               |                             |                             |                  |                          |                           |                    |                    |                                                          |
| Programs for D                                                                                     | orothy Knight               |                             |                  |                          |                           |                    |                    |                                                          |
| License #<br>RNMIT10078                                                                            | Applicant<br>Dorothy Knight | Program<br>Radon Individual | Status<br>Active | Issue Date<br>10/10/2018 | Expiry Date<br>10/31/2019 | City<br>Monticello | Details<br>Details | Online Services Renew<br>Online Services<br>Make Payment |

d) In the program details for the license, click Radon Measurement Specialist Application Review.

| IDPH REGULATORY PROGRAMS<br>Radiological Health |                         |                                |                            |                                       |                                   |  |
|-------------------------------------------------|-------------------------|--------------------------------|----------------------------|---------------------------------------|-----------------------------------|--|
| Radon                                           |                         |                                |                            |                                       |                                   |  |
| Home > My Programs > Program                    | m Details               |                                |                            |                                       |                                   |  |
| Home                                            | Radon Individual - Me   | easurements Specia             | alist                      |                                       |                                   |  |
| Sign Off                                        | License #<br>RNMIT10078 | Application Date<br>10/10/2018 | e Issue Date<br>10/10/2018 | Expiry Date Statu<br>10/31/2019 Activ | s Description<br>e Initial Folder |  |
| Help                                            |                         |                                |                            |                                       |                                   |  |
| People Details                                  |                         |                                |                            |                                       |                                   |  |
| Role                                            | •                       |                                | Do                         | Name<br>rothy Knight                  |                                   |  |
| Application Form                                |                         |                                |                            | ioui, i tuigin                        | Expand All                        |  |
| • Radon Testing Methods                         |                         |                                |                            |                                       |                                   |  |
| • Radon Training and Testir                     | ng                      |                                |                            |                                       |                                   |  |
| • Radon Work and Education                      | n                       |                                |                            |                                       |                                   |  |
| • Radon Affirmation Staten                      | nents                   |                                |                            |                                       |                                   |  |
| Radon Biennium Date                             |                         |                                |                            |                                       |                                   |  |
| • Radon Renewal Question                        | 5                       |                                |                            |                                       |                                   |  |
| Affirmation                                     |                         |                                |                            |                                       |                                   |  |
| Application Form Details                        |                         |                                |                            |                                       | Collapse All                      |  |
| Education                                       |                         |                                |                            |                                       |                                   |  |
| Experience                                      |                         |                                |                            |                                       |                                   |  |
| License Processes                               |                         | 14-4                           | Downsted Date              | Evelor Data                           | Expand All                        |  |
| Description                                     | 5                       | latus                          | Requested Date             | Expiry Date                           | Action                            |  |
| Application Keview                              | _                       |                                |                            |                                       |                                   |  |
| Radon Measurement Spec<br>Application Review    | cialist Co              | mplete                         | 10/10/2018                 |                                       |                                   |  |

e) Click Expand All to open up the tabs.

| IDPH REC<br>Radiological | GULATORY PROGRAM<br>Health  Emergency Medical S Grogram Details > Process Details | S Finite Section Section Secti | lealth     |
|--------------------------|-----------------------------------------------------------------------------------|----------------------------------------------------------------------------------------------------|------------|
| Home                     | Radon Individual - Measurements Specialist                                        |                                                                                                    |            |
| Ci 0#                    | Role                                                                              | Name                                                                                                    |            |
| Sign Off                 | Applicant                                                                         | Knight Dorothy                                                                                                    |            |
| Help                     |                                                                                   |                                                                                                    |            |
| Process Free Form Desc   | ription - Radon Measurement Specialist Application Revie                          | ew                                                                                                    | Expand All |
| Radon Data               |                                                                                   |                                                                                                    |            |
| RDNI Contact List        |                                                                                   |                                                                                                    |            |
|                          |                                                                                   |                                                                                                    | Back       |

- f) Under the **Radon Data** tab, click **Add**.
- g) Make selections from the information fields about the data you will be uploading.
- h) Click Save.

| IDPH REGULATORY PROGRAMS<br>Radiological Health   Emergency Medical Services  Environmental Health |                          |                                       |                    |                   |                         |  |  |
|----------------------------------------------------------------------------------------------------|--------------------------|---------------------------------------|--------------------|-------------------|-------------------------|--|--|
| Home                                                                                               | Radon Individual         | - Measurements Specialis              | it .               |                   |                         |  |  |
| Sign Off                                                                                           |                          | Role Name<br>Applicant Knight Dorothy |                    |                   |                         |  |  |
| Help                                                                                               |                          |                                       |                    |                   |                         |  |  |
| Process Description - R                                                                            | adon Measurement Speci   | alist Application Review              |                    |                   | Expand All              |  |  |
| Process Free Form Des                                                                              | cription - Radon Measure | ment Specialist Application           | on Review          |                   | Collapse All            |  |  |
| - Radon Data                                                                                       |                          |                                       | _                  |                   |                         |  |  |
| Year<br>V                                                                                          | Month<br>V               | Test performed                        | IDPH Status        | Comments          |                         |  |  |
| Please click Save after entering each row.     Add Save                                            |                          |                                       |                    |                   |                         |  |  |
| RDNI Contact List                                                                                  | RDNI Contact List        |                                       |                    |                   |                         |  |  |
| Removed thru Web                                                                                   | Contact type             | Salutation                            | Contact First Name | Contact Last Name | Contact Phone<br>Number |  |  |

- i) Once you have saved the information about your data upload, click **Back**.
  - a. If you reported no testing, you may skip the attachment steps.

| IDPH REC<br>Radiological<br>Home > My Programs > P | GULATORY PROGRAMS<br>Health   Emergency Medical Ser       | vices = Environmental Health               |  |  |  |  |
|----------------------------------------------------|-----------------------------------------------------------|--------------------------------------------|--|--|--|--|
| Home                                               | Radon Individual - Measurements Specialist                | Radon Individual - Measurements Specialist |  |  |  |  |
| Sign Off                                           | Role                                                      | Name                                       |  |  |  |  |
| Sign On                                            | Applicant                                                 | Knight Dorothy                             |  |  |  |  |
| Help<br>Process Free Form Desc                     | ription - Radon Measurement Specialist Application Review | Expand All                                 |  |  |  |  |
| Radon Data                                         |                                                           |                                            |  |  |  |  |
| RDNI Contact List                                  |                                                           |                                            |  |  |  |  |
|                                                    |                                                           | Back                                       |  |  |  |  |

j) Scroll to the bottom of the page and click Add Attachment.

| Radon                    | /                |                     |                         |                    |                     |
|--------------------------|------------------|---------------------|-------------------------|--------------------|---------------------|
| Home > My Programs > Pr  | ogram Details    |                     |                         |                    |                     |
| Home                     | Radon Individual | - Measurements Spec | cialist                 |                    |                     |
| Sign Off                 | License #        | Application Da      | ate Issue Date          | Expiry Date Sta    | tus Description     |
| Sign On                  | RNWIT10076       | 10/10/2018          | 10/10/2018              | 10/31/2016 AC      | tive Initial Folder |
| Help                     |                  |                     |                         |                    |                     |
| People Details           |                  |                     |                         |                    |                     |
| People Details<br>Role   |                  | Name(LastName       | FirstName MiddleName    | Name Suffix)       |                     |
| Applicant                |                  | Hamoleustham        | Knight Dorothy          | HumeSumxy          |                     |
| Radon Training and 1     | Festing          |                     |                         |                    |                     |
| Radon Work and Edu       | cation           |                     |                         |                    |                     |
| • Radon Affirmation St   | tatements        |                     |                         |                    |                     |
| Continuing Education     | n                |                     |                         |                    |                     |
| Radon Renewal Ques       | stions           |                     |                         |                    |                     |
| Affirmation              |                  |                     |                         |                    |                     |
| Application Form Details |                  |                     |                         |                    | Collapse All        |
| Education                |                  |                     |                         |                    |                     |
| Experience               |                  |                     |                         |                    |                     |
| License Processes        |                  |                     |                         |                    | Expand All          |
| Description              | n                | Status              | Requested Date          | Expiry Date        | Action              |
| Application Review       |                  |                     |                         |                    |                     |
| Radon Measurement        | Specialist       | Complete            | 10/10/2018              |                    |                     |
| Application Re           | view             |                     |                         |                    |                     |
| Fees                     |                  |                     |                         |                    |                     |
| Fee List                 |                  |                     | Payment                 |                    |                     |
| No fee to be displayed.  |                  |                     | No payment to be displa | ayed.              | Total Duo: 50.00    |
| Attachments              |                  |                     |                         |                    | Total Due: \$0.00   |
| Attachment Description   |                  |                     |                         |                    |                     |
|                          |                  |                     |                         | Add New Attachment | Upload Attachments  |
| Online Services          |                  |                     | •                       |                    | Back                |

- k) Select the **Type** of attachment as "Monthly Radon Test Data."
- I) In the **Description** box, enter the YEAR followed by the MONTH for the data you are uploading.
- m) Click **Choose File** to select a document. (Repeat the above process to attach additional documents.)
- n) When you have added all of your attachments, click **Upload Attachments**."

| Fees License                     |              |                            |                    |
|----------------------------------|--------------|----------------------------|--------------------|
| Fee Monthly Radon Test Data      | 1            | Payment                    |                    |
| Photo                            |              |                            |                    |
| No fee Proof of Age              | N            | o payment to be displayed. |                    |
| Proof of Certification           |              |                            | Total Due: \$0.00  |
| Attac Public Discipline Document |              |                            |                    |
| Attacl Receipt                   |              |                            |                    |
| Type: Description: 2             | 2019, August | Choose File No file chosen |                    |
|                                  |              | Add New Attachment         | Upload Attachments |
| Online Services                  |              |                            | Back               |

o) When you have finished uploading all attachments, click **Back** to be taken to you program page, or click **Sign Out**.